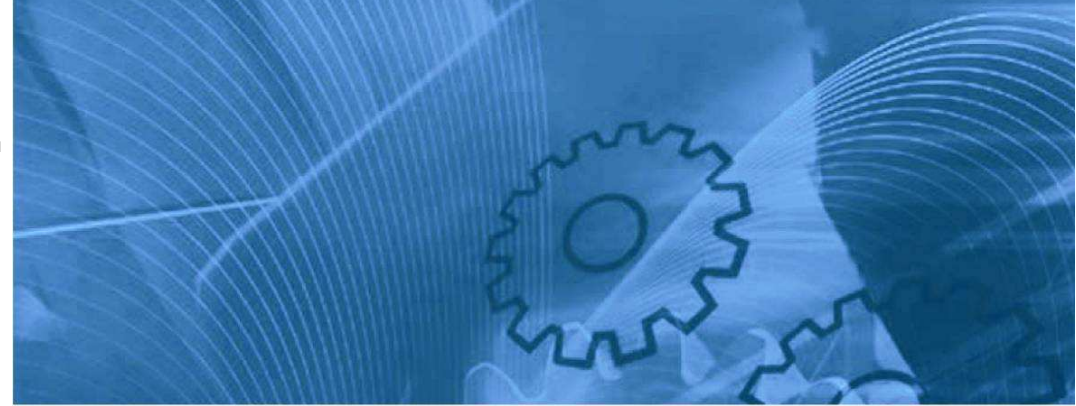

## LCD 5 LINE DIGITAL OPERATOR

# **USER'S MANUAL**

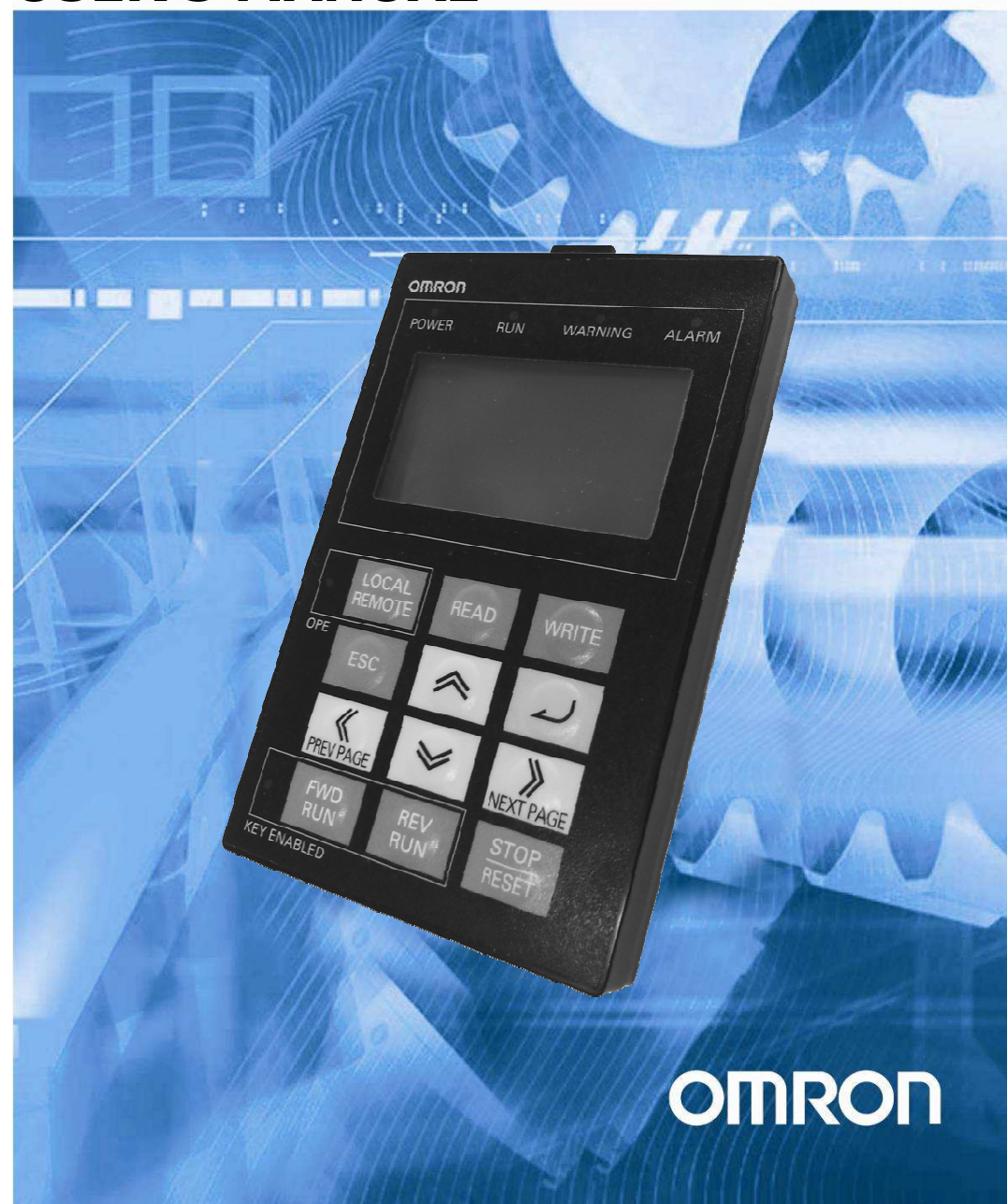

## **Table of Contents**

| 1. Introduction         1.1 Main Features         1.2 Unpacking and Inspection                                                                                                    | 4<br>4<br>4                        |
|----------------------------------------------------------------------------------------------------|------------------------------------|
| 2. Name of parts and contents                                                                                                    | 5<br>6<br>7<br>8                   |
| 3. Operation         3.1 Changing Display Modes         3.2 Option Mode         1         3.3 Details of Option mode         1         3.4 Monitor-A Display Mode         1         3.5 Monitor-B Display Mode         1         3.6 Function Mode         1         3.7 Trip Mode                                                                                                    | 9<br>9<br>10<br>12<br>13<br>14     |
| 4. Read/Write function and operation       1         4.1 R/W Storage Mode - Single READ function       1         4.2 R/W Storage Mode - Single WRITE function       1         4.3 R/W Storage Mode - Quad READ Function       1         4.4 R/W Storage Mode - Quad VERIFY Function       2         4.5 R/W Storage Mode - Quad WRITE function       2         4.6 Operation condition of Read and Write function       2 | 6<br>6<br>7<br>8<br>20<br>21<br>23 |
| 5. Inverter setting concerning LCD Operator                                                                                                    | 24                                 |
| 6. Error Message                                                                                                    | 25                                 |
| 7. Trouble shooting                                                                                                    | 26                                 |
| 8. Specification                                                                                                    | 27                                 |
| 9. Battery exchange                                                                                                    | 28                                 |

Thank you for purchasing LCD digital operator. This instruction manual is written about how to use LCD digital operator.

You could use this manual for inspection, maintenance, setting and use it with the main body of inverter. After reading this manual, keep it handy for future reference.

## SAFETY

To get best performance with LCD digital operator, read this manual and all of the warning sign attached to the inverter carefully before installation and operation, and follow the instruction exactly.

A safety instruction (message) is given with a hazard alert symbol and a signal word; **WARNING** or **CAUTION**. Each signal word has the following meaning throughout this manual.

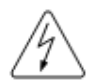

This symbol means hazardous high voltage. It used to call your attention to items or operations that could be dangerous to you and/or other persons operating this equipment. Read these messages and follow these instructions carefully.

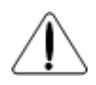

This is the "Safety Alert Symbol". This symbol is used to call your attention to items or operations that could be dangerous to you and/or other persons operating this equipment. Read the messages and follow these instructions carefully.

## WARNING

Indicates a potentially hazardous situation which, if not avoided, can result in serious injury or death.

## CAUTION

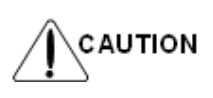

Indicates a potentially hazardous situation which, if not avoided, can result in minor to moderate injury, or serious damage of product.

The matters described under <u>CAUTION</u> may, if not avoided, lead to serious results depending on the situation. Important matters are described in **CAUTION** (as well as **WARNING**), so be sure to observe them.

#### NOTE

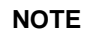

It indicates an area or subject of special merit, emphasizing either the product's capabilities or common errors in operation or maintenance.

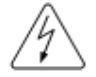

## HAZARDOUS HIGH VOLTAGE

Motor control equipment and electronic controllers are connected to hazardous line voltages. When servicing drives and electronic controllers, there might be exposed components with cases or protrusions at or above line potential. Extreme care should be taken to product against shock. Stand on an insulating pad and make it a habit to use only one hand when checking components. Always work with another person in case an emergency occurs. Disconnect power before checking controllers or performing maintenance. Be sure equipment is properly grounded. Wear safety glasses whenever working on electronic controllers or rotating electrical equipment.

#### 1. Introduction

## 1.1 Main Features

LCD digital operator features state-of-the-art components and functions to provide user-friendly interface. LCD digital operator can connect to MX2, RX and LX inverters and has 5-line display that shows parameters by function code and by name. This allows you to operate the inverter remotely, via a cable.

It has the additional capability of reading up to 5 Parameter Sets or a Parameter Set + Drive Programming application from the inverter and store into the LCD digital operator memory. It is possible after to copy them to another inverter.

## 1.2 Unpacking and Inspection

Please take a few moments to unpack your new LCD digital operator and perform these steps:

- (1) Look for any damage that may have happened during shipping.
- (2) Verify the contents of the box including LCD digital operator (with built-in battery)
- (3) Inspect the name plate and make sure it matches the product part number you ordered.

## 2. Name of parts and contents

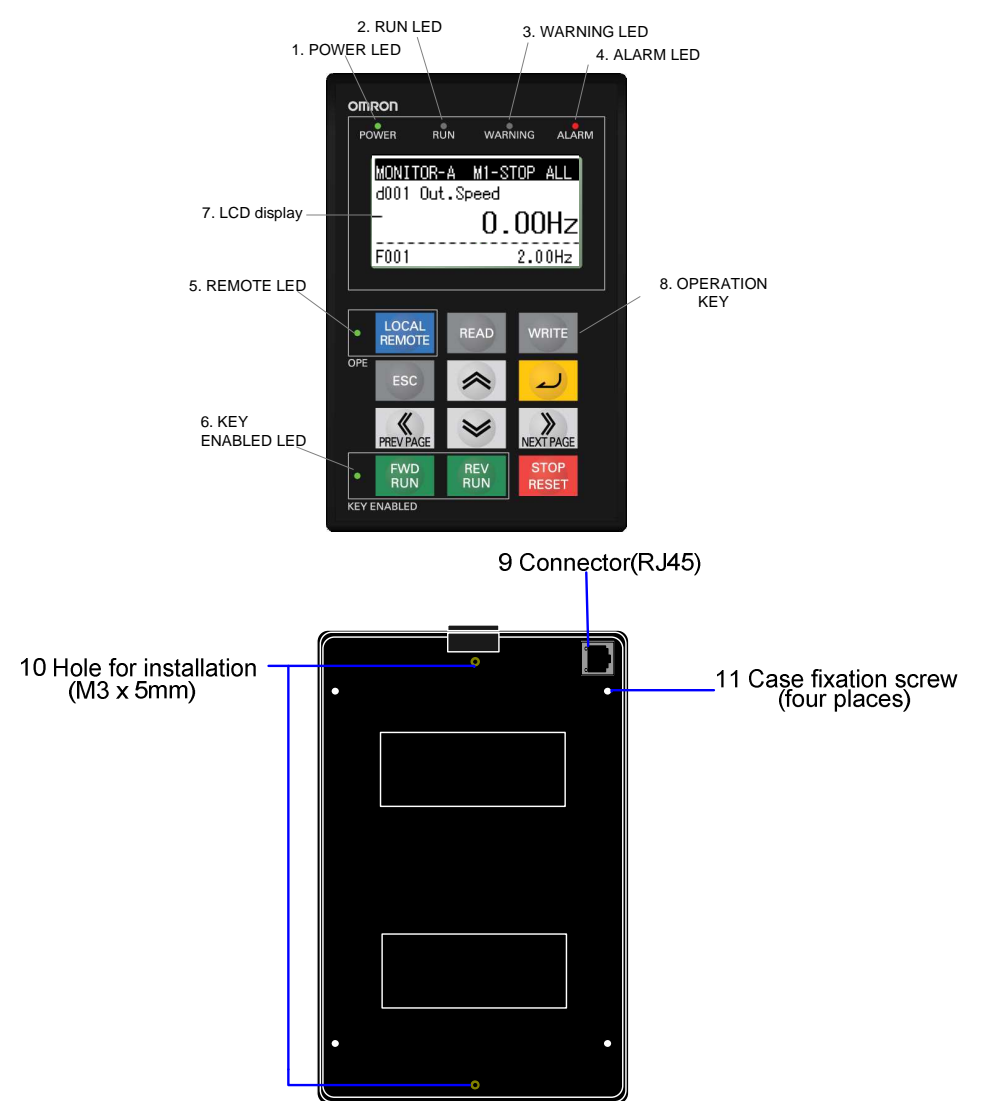

| NO. | Name of parts         | Color                | Contents                                                                                                    |
|-----|-----------------------|----------------------|----------------------------------------------------------------------------------------------------|
| 1   | Power Led             | Green                | Light on when power is supplied to the LCD digital operator.                                                                                                    |
| 2   | Run Led               | Green                | Light on when the Inverter is running.                                                                                                    |
| 3   | Warning Led           | Red                  | Light on when set value is incorrect.                                                                                                    |
| 4   | Alarm Led             | Red                  | Light on when the inverter trips.                                                                                                    |
| 5   | Remote Led            | Green                | Light on when the REMOTE key makes the compulsion<br>operation function effective. It doesn't light when the<br>compulsion operation function is effective by input terminal<br>OPE. (Press the key more than 2 seconds) |
| 6   | Key Enabled Led       | Green                | Light on only when operation command is set in LCD digital operator.                                                                                                    |
| 7   | LCD Display           | Please               | refer to point 2.2 for details.                                                                                                    |
| 8   | Operation Key         | Please               | refer to point 3 for details.                                                                                                    |
| 9   | Connector             | It can b<br>(optiona | e connected to the main body of the inverter via a cable<br>al)                                                                                                    |
| 10  | Hole for installation | It is the backsic    | hole for installation on the control panel. Please fix from the le with the M3 screw.                                                                                                    |
| 11  | Case fixation screw   | Please<br>exchan     | unscrew these four screws and detach the case when ging the battery for clock IC.                                                                                                    |

## 2.1. Operation Key

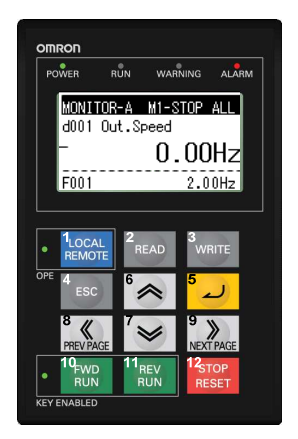

| NO. | Key image       | Key Name     | Function                                                                                                    |
|-----|-----------------|--------------|----------------------------------------------------------------------------------------------------|
| 1   | LOCAL<br>REMOTE | REMOTE       | It changes from Local to Remote mode. Press the key<br>during 2 seconds to change from Local to Remote or<br>Remote to Local. When it is in Local the OPE led will be<br>ON. Use Local to control the motor with LCD digital<br>operator keys (Run Fwd, Run Rev and Stop/Reset). |
| 2   | READ            | READ         | It transfers inverter parameters to the LCD digital operator's memory. (Refer to chapter 4 for more details.)                                                                                                    |
| 3   | WRITE           | WRITE        | It copies one Parameter Set or a Parameter Set + EzSQ (Drive Programming) saved in LCD digital operator to the inverter. (Refer to chapter 4 for more details.)                                                                                                    |
| 4   | ESC             | ESC          | It returns to the above layer.                                                                                                    |
| 5   | 2               | SET          | It jumps to the below layer or stores the change introduced<br>on the edit layer (after that it jumps to the above layer).                                                                                                    |
| 6   | *               | UP           | It is used to move up the cursor, it increases a function code<br>in 1 or increases a parameter value.                                                                                                    |
| 7   | *               | DOWN         | It is used to move down the cursor, it decreases a function code in 1 or it decreases a value.                                                                                                    |
| 8   | REV PAGE        | LEFT CURSOR  | It is used to move the cursor to the left or it moves to previous mode when the display is at navigation level.                                                                                                    |
| 9   | NEXT PAGE       | RIGHT CURSOR | It is used to move the cursor to the right, or it moves to the next mode when the display is at navigation level.                                                                                                    |
| 10  | FWD<br>RUN      | FWD RUN      | It is used to run forward the motor only when the operation command (A002) is set in Digital operator. (Check KEY ENABLED LED)                                                                                                    |
| 11  | REV<br>RUN      | REV RUN      | It is used to run reverse the motor only when the operation<br>command (A002) is set in Digital operator<br>(Check KEY ENABLED LED)                                                                                                    |
| 12  | STOP<br>RESET   | STOP/RESET   | It is used to stop the motor or reset an alarm. It is also<br>possible to invalidate the STOP key by B087 parameter.<br>Besides it does not response when LCD digital operator is<br>reading or writing the parameters from/to the inverter.                                     |

## 2.2. LCD Display

## Backlight

There are two backlight colors in the LCD display, white and orange. They reflect the state of the inverter as follows:

| Backlight Color                                       | Contents                                            |
|-------------------------------------------------------|-----------------------------------------------------|
| White                                                 | Normal (It is not related to inverter driving/stop) |
| Orange                                                | Warning (Parameter mismatch)                        |
| White ↔ Orange<br>(Alternate blinking for one second) | Trip (The same as ALARM LED)                        |

## **Details of LCD Display**

The first line of LCD monitor always displays the Display Mode, the Motor Selected, the Inverter RUN Status and the Display Selection.

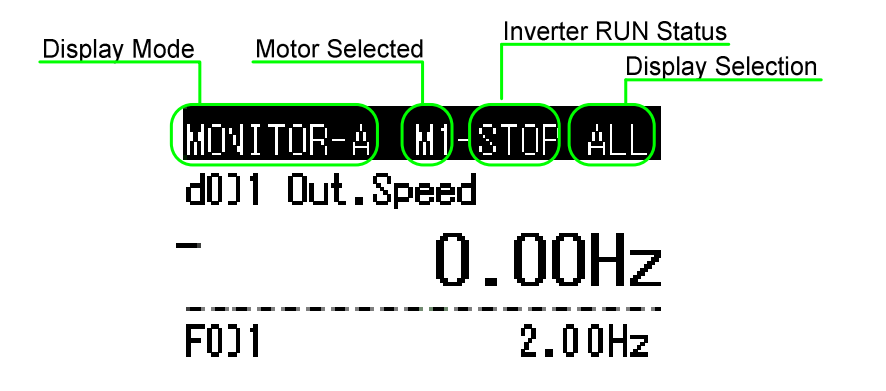

| Item                     | Content of Display | Content                           |
|--------------------------|--------------------|-----------------------------------|
|                          | MONITOR-A          | Monitor-A mode                    |
|                          | MONITOR-B          | Monitor-B mode                    |
| Display Mode             | FUNCTION           | Function mode                     |
|                          | TRIP               | Trip (error) mode                 |
|                          | WARNING            | Warning mode (Alarm)              |
|                          | OPTION             | LCD Configuration Mode            |
| Motor soloctod           | M1                 | Motor 1 (SET multifunction = OFF) |
|                          | M2                 | Motor 2 (SET multifunction = ON)  |
|                          | STOP               | Stopped                           |
| Inverter RUN Status      | FWD                | Forward running                   |
|                          | REV                | Reverse running                   |
|                          | ALL                | Display all                       |
|                          | UTL                | Function individual display       |
| Display Selection (b037) | USR                | User setting display              |
|                          | CMP                | Data compare display              |
|                          | BAS                | Basic display                     |

## 2.3 Connection, wiring, and attaching

Please process the control panel as shown, and fix from the other side with M3 screw (5mm) when you install the operator on the control panel. Recommended torque is [0.9, 1.0] Nm.

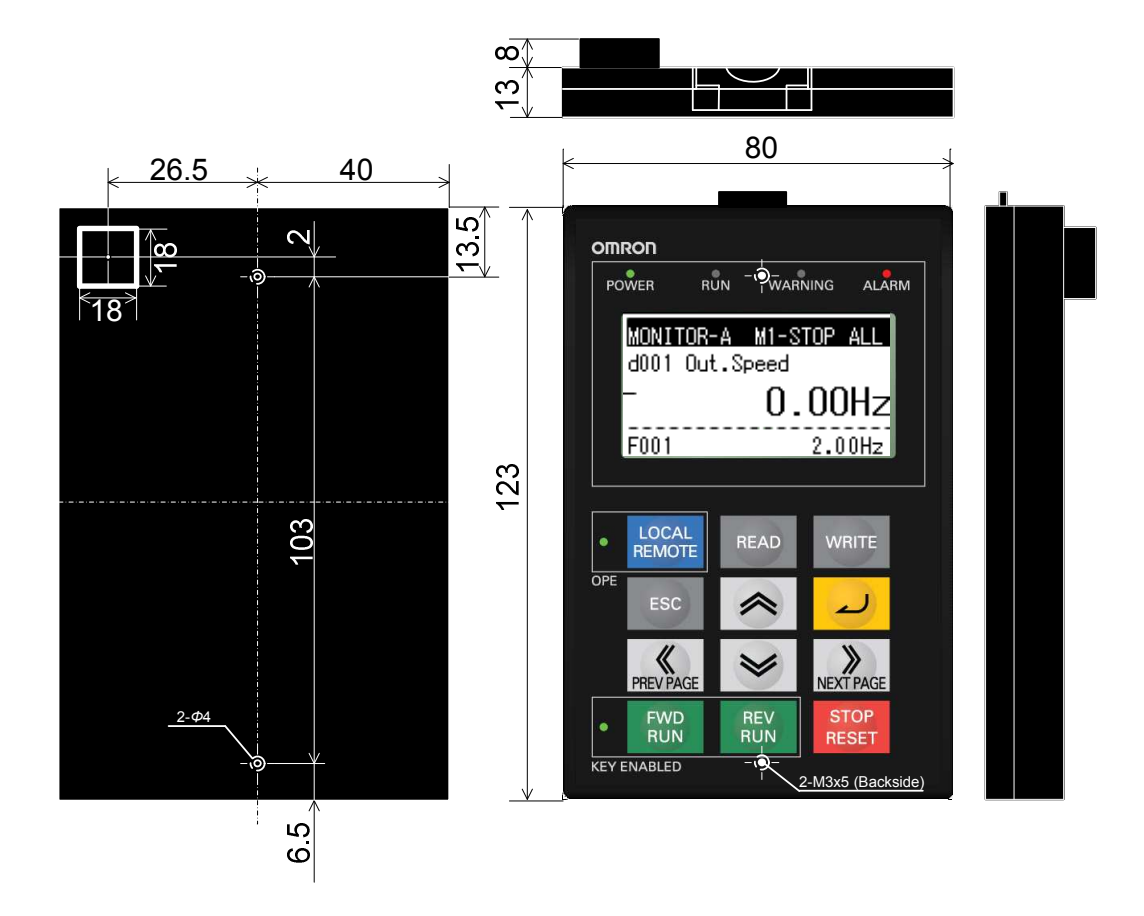

#### **Recommended cable**

| Model | Content  |
|-------|----------|
| ICS-1 | 1m cable |
| ICS-3 | 3m cable |
| ICS-5 | 5m cable |

Make sure to use a straight cable within 5m in length and 10BASE-T category 5 (CAT5) of UTP or STP when the cable is prepared by the customer.

**NOTE:** UTP (Unshielded twist pair cable), STP (Shielded twist pair cable)

## 3. Operation

## 3.1 Changing Display Modes

LCD digital operator has four display modes which can be changed from one to another by pressing the *sevential* or *sevent* key at Navigation level. Moreover, there are 3 other modes called Read mode, Write mode and Option mode. In any display mode, it moves to Read mode or Write mode via *key* or *write* key, and moves to Option mode after pressing *sevent*, *at the same time.* It returns to display modes via *key*.

Each mode has its own layers, where contents and parameter settings cannot be changed at Navigation level.

or

When pressing *u* key at Navigation level, a cursor will appear on below layer.

## · LCD Navigation levels

To move among the different Navigation levels press keys

The outline of each mode is shown as below.

#### Monitor Mode A The "d" group inverter parameters and "F~U" group inverter

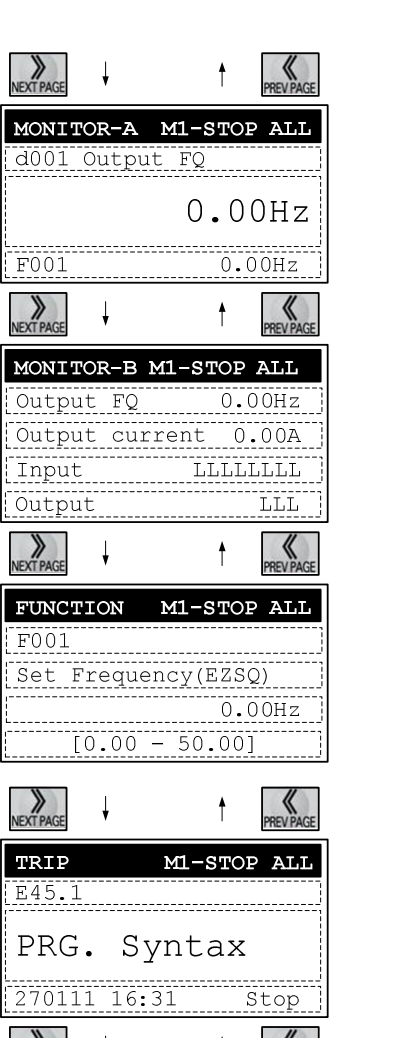

The function code such as "F001" and contents of "F~U" parameters are displayed, without the function name.

parameter are displayed on the same screen in this mode. The

content of "d" group parameter is displayed with big font characters.

## Monitor Mode B (Monitor x 4)

In this mode, four "d" group inverter parameters can be displayed at the same screen. The function codes of these parameters are not displayed.

## Function Mode (setting)

In this mode, "F~U" group parameters can be displayed and set. Function code, function name, parameter content and parameter range are shown.

 $\ensuremath{\text{NOTE}}$ : "d" group inverter parameter cannot be set and displayed in this mode.

## Trip Mode

Trip information and warning information are displayed in this mode. With inverter trip or a warning happens, the trip screen will be displayed from any display modes.

In Option Mode, Read Mode and Write Mode, the LED or WARNING LED will light up.

## 3.2 Option Mode

| 1- Please press 🙈 and 💓 and 🥨 key at the same time to                  |            |                    |                      |
|------------------------------------------------------------------------|------------|--------------------|----------------------|
| enter into the OPTION MODE. The cursor will appear in the first row of | <b>OPT</b> | <b>ION</b><br>Land | <b>MODI</b><br>Juage |
| the Option Mode menu. Use 🔿 or 🖌 key to move between the               | 2.         | Date               | e and                |
| option Mode menu. To return to the navigation layer, press the         | 4.         | INV                | Туре                 |
| key.                                                                   |            |                    |                      |
|                                                                        | 2          |                    | ţ                    |
| 2- Select the Language option and press the 2 key. The cursor will     |            |                    |                      |

appear in the Language option value. Use the 🔊 or 😻 key to select the value to set. Press the 🥒 key to store the new value

3- The cursor will appear in the second row (2. Date and Time).

Press the ESC key to cancel the new value.

| OPTION MODE        |
|--------------------|
| 1. Language        |
| 2. Date and Time   |
| 3. Read Lock       |
| 4. INV Type Select |

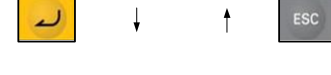

| OPTION MODE          |
|----------------------|
| Language             |
| 0 <b>1</b> : English |
|                      |

| ESC And then | * |
|--------------|---|
|--------------|---|

| OP: | TION MODE       |
|-----|-----------------|
| 1.  | Language        |
| 2.  | Date and Time   |
| 3.  | Read Lock       |
| 4.  | INV Type Select |

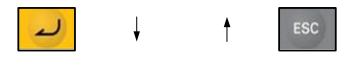

|   | OPTION MODE         |
|---|---------------------|
|   | Date and Time       |
|   | 01/02/2011 2:TUE    |
|   | 15:47               |
| r | Format 3:DD/MM/YYYY |

4- Pressing the key, it enters to the Date and Time layer. Use
the key for moving between the Day, Month, Year,
Hour, etc... data. When the cursor is over the selected data, pressing
or key to change the value. The change will be stored after
pressing the key.

The settings available in this mode are:

- 1. Language
- 2. Date and Time
- 3. Read Lock
- 4. INV Type Select
- 5. R/W Storage Mode
- 6. Backlight Auto-off
- 7. Backlight Flicker
- 8. Operator Reset
- 9. Check Mode

Use 🔿 or 😺 for moving between the Option Mode Menu.

| OPTION MODE |                 |  |  |  |
|-------------|-----------------|--|--|--|
| 1.          | Language        |  |  |  |
| 2.          | Date and Time   |  |  |  |
| 3.          | Read Lock       |  |  |  |
| 4.          | INV Type Select |  |  |  |

## 3.3 Details of Option mode

| ltem                  | Content                                                                                                    | Setting range                                                                                                    | Default                  |
|-----------------------|----------------------------------------------------------------------------------------------------|----------------------------------------------------------------------------------------------------|--------------------------|
| Language              | Setting language                                                                                                    | 01: English<br>02: Deutsch<br>03: Français<br>04: Español<br>05: Italiano<br>06: Português<br>07: 日本語 (Japanese)<br>08: 中文 (Chinese)<br>09: Türkçe<br>10: РусскИЙ | 01                       |
| Date and Time         | Setting Date and Time for the LCD digital operator                                                                                                    | Date: 2000/1/1~2099/12/31<br>Time: 00:00~23:59<br>Format 1~3                                                                                                    | 2009/01/01<br>00:00<br>1 |
| Read Lock             | Set "Read lock" enable to disable, in<br>order to protect the parameter saved in<br>LCD digital operator from being<br>overwritten.                                                                                                    | 01: Enable<br>02: Disable                                                                                                    | 02                       |
| INV Type<br>Select    | Please select the correct INV type<br>using LCD digital operator,<br>otherwise, "COM ERROR" will be<br>displayed automatically.                                                                                                    | 01: Type 1 (MX2, LX)<br>02: Type 2 (RX)                                                                                                    | 01                       |
| R/W Storage<br>Mode   | Sets the number of parameter sets for<br>READ/WRITE mode.<br>(Refer to chapter 4 for more details.)                                                                                                    | 01: Single<br>02: Quad                                                                                                    | 02                       |
| Backlight<br>Auto-Off | When LCD digital operator remains<br>without key operations for 1 minute,<br>LCD backlight will be turned off. When<br>a key is pressed it will turned on.<br>The Backlight Auto-Off function does<br>not work when trip happened.                                                                                                    | 01: Off<br>02: 1 minute                                                                                                    | 01                       |
| Backlight<br>Flicker  | The Orange backlight will be enabled or disabled                                                                                                    | 01: Enable<br>02: Disable                                                                                                    | 01                       |
| Operator<br>Reset     | Use this function to return to default<br>settings of LCD digital operator.<br>The next items will be reset:<br>1) Language: English<br>2) Date and time:2009/01/01 THU<br>00:00<br>3) Time format: 01:YY/MM/DD<br>4) Read lock: Disable<br>5) R/W Storage Mode: Quad<br>6) Backlight Auto-Off: Off<br>7) Backlight Flicker: Enable<br>After this, date and time setting is<br>required. | 01: YES<br>02: NO                                                                                                    | 02                       |
| Check Mode            | Check if LED and key etc. are normal or not.                                                                                                    | Key&Led Check, Lcd Check,<br>EEPROM Check, RTC<br>Check, Serial Loopback,<br>Debug Mode, Firmware<br>Version.                                                     | -                        |

**NOTE:** Please do not execute the EEPROM check. Otherwise, the data (parameters/EzSQ program) saved in LCD digital operator will be erased.

11

LCD Digital Operator

## 3.4 Monitor-A Display Mode

| 1- Please select monitor mode A by using the REVPACE or REVPACE key at the                                                                                                    | MONIT         | OR-A 1           | M1-STO                 | P ALL                             |
|----------------------------------------------------------------------------------------------------|---------------|------------------|------------------------|-----------------------------------|
| navigation layer. The cursor will be displayed in the Monitor-A pressing the                                                                                                    | F001          | Output           | FQ<br>Ο.Ο<br>0.        | OHz<br>OOHz                       |
| <b>2-</b> After that, use the row or real key to select the function code to be                                                                                                    | (L            | ł                | ţ                      | ESC                               |
| displayed into the Monitor-A.                                                                                                    | MONIT<br>d002 | OR-A 1<br>Output | Curre<br>0.            | p ALL<br>nt<br>00A                |
|                                                                                                    |               | Ļ                | <u> </u>               |                                   |
| Use $\overbrace{\text{MEVPACE}}$ or $\overbrace{\text{NEXTPACE}}$ key to move the cursor to the function code (F001 in this case) and use the $\Huge{}$ or $\Huge{}$ key to change the function code, | MONIT<br>d002 | OR-A 1<br>Outpu  | 11-STO<br>t curr<br>0. | p all<br>ent<br>00A               |
|                                                                                                    | F00 <b>1</b>  |                  | <u>1.</u>              | 00Hz<br>ESC                       |
| <b>3-</b> Use the <i>i</i> key to access to the function code value. With the                                                                                                    | MONIT         | 'OR-A 1          | <b>11-ST</b> O         | P ALL                             |
| stored after pressing the $\checkmark$ key or cancelled pressing the $\checkmark$ key.                                                                                                    | 6002<br>F001  | Outpu            | 0 .<br>001.            | ent<br>00A<br>0 <mark>0</mark> Hz |

#### 3.5 Monitor-B Display Mode

1- Please select the Display Mode Monitor-B using the REVEACE or Key at the navigation layer.

| Output | FQ      | 0.00Hz |
|--------|---------|--------|
| Output | current | 0.00A  |
| Input  | LI      | LLLLL  |
| Output |         | LLI    |

MONITOR-B M1-STOP ALL

t

0.00Hz 0.00A

LLL

LLLLLLL

~

Output FQ

Input

Output

Output current

| 2- After pressing the   | لے key the cursor will appear on the first row of |
|-------------------------|---------------------------------------------------|
| the four "d" group inve | erter parameters. Use the 💉 or 💌 key to           |
| move between the fou    | ur Monitor-B inverter parameters.                 |

3- Pressing the 2 key the cursor will appear on the function code of

the "d" inverter parameter selected. Use the or very key to select other function code.

• Pressing the 4 key, the function code is selected, and then

displayed on the Monitor-B display Mode.

• Pressing the ESC key, the change will be cancelled...

| <mark>ر</mark> | ł     | ţ      | ESC   |
|----------------|-------|--------|-------|
| MONIT          | OR-B  | M1-STO | P ALL |
| d00 <b>1</b>   | Outpu | FQ     |       |
|                |       |        |       |

## 3.6 Function Mode

| 1- Please select Function Mode by using the war or wat the | FUNCTIO | N     | M1-9  |
|------------------------------------------------------------|---------|-------|-------|
| navigation level.                                          | Set Fre | equer | ıcy(l |
|                                                            | [[0.    | .00 - | - 50  |
|                                                            | 2       | Ļ     | t     |

**2-** Pressing the *L* key the cursor will appear in the function code.

Then use the  $(\begin{subarray}{c} \end{subarray},\begin{subarray}{c} \end{subarray} \end{subarray},\begin{subarray}{c} \end{subarray},\begin{subarray}{c} \end{subarray},\begin{subarray}{c} \end{subarray} \end{subarray},\begin{subarray}{c} \end{subarray},\begin{subarray}{c} \end{subarray},\begi$ 

**3-** After that, pressing the *bey* key the cursor will appear in the

parameter value. Use the 🔊 or 💟 key to select the value to be set.

• To store the parameter value, press the

•Pressing the ESC key, changes will be cancelled.

| L    | 10.00   |       | <u></u> ; |
|------|---------|-------|-----------|
| 2    | ] ↓     | t     | ESC       |
| FUN  | CTION   | M1-ST | OP ALL    |
| F00  | 2       |       | ]         |
| Acce | el. tim | nel   | ]         |
| [    |         |       | 1.00s     |
| [    | [0.01 - | 3600. | 00] ]     |
|      |         |       |           |

STOP ALL

EZSQ) 0.00Hz

| FUNCTION   | M1-STOP ALL |
|------------|-------------|
| F002       |             |
| Accel. tir | nel         |
| ,          | 3.00s       |
| [0.01 -    | - 3600.00]  |

ŧ

~

## LCD Digital Operator

## 3.7 Trip Mode

| 1- Select the even or whetever have been to select trip mode at the navigation         | TRIP<br>E45.1 |      | M1-STOP  |
|----------------------------------------------------------------------------------------|---------------|------|----------|
| layer.                                                                                 | PRG.          | Sy   | rntax    |
|                                                                                        | 270111        | 16:3 | 31 S     |
|                                                                                        | 2             | ł    | t        |
| <b>2-</b> Pressing the <i>L</i> key, the past trip information (6 trip errors) and the | TRIP          |      | M1-STOP  |
| warning information (1 time), that are recorded on the inverter, will be               | ERR1 P1       | L E  | PRG. Syn |
| displayed. Trip information is composed in two pages. For change from                  | 270111        | 16:3 | 31 S     |
| page 1 (P1) to page 2 (P2), press the revealed or reverse key.                         | Output        | curr | rent 0.  |
|                                                                                        | NEXT PAGE     | ł    | t        |
|                                                                                        | TRIP          |      | M1-STOP  |
|                                                                                        | ERR1 P2       | 2 E  | PRG. Syn |
|                                                                                        | DC Volt       | tage | 300.5    |
|                                                                                        | RUN tir       | ne   | 3        |
|                                                                                        | ON time       |      | 66       |
|                                                                                        | *             | ł    | t        |
| Pressing 6 times the 🖌 key, it will be displayed the Warning Mode.                     | WADNIN        | 7    | MI -STOR |
|                                                                                        |               |      | MI-SIOP  |
|                                                                                        | Start         | : FQ | > Jog F  |

**NOTE:** When a trip happens, ALARM LED will be light on. Press the **STOP** key to reset the inverter.

ALL top

| TRIP    | M1-5    | STOP ALL |
|---------|---------|----------|
| ERR1 P1 | L PRG.  | Syntax   |
| 270111  | 16:31   | Stop     |
| Output  | FQ      | 0.00Hz   |
| Output  | current | 0.00A    |

| NEXT PAGE | ţ | PREV PAGE   |
|-----------|---|-------------|
| TRIP      |   | M1-STOP ALL |

| ERR1 P2 I  | PRG. Syntax |
|------------|-------------|
| DC Voltage | 300.5Vdc    |
| RUN time   | 30hr        |
| ON time    | 663hr       |
| L          |             |

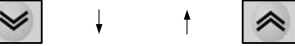

| WARNING | M1-STOP ALI |
|---------|-------------|
|         |             |
| Start E | 'Q > Jog FQ |
| [B0821  | > [A038]    |

### 4. Read/Write function and operation

LCD digital operator can read and save Inverter parameter settings, and copy them to another inverter. Specifically LCD digital operator can save four inverters' parameter sets or one inverter's parameter set and its EzSQ (Drive Programming) program. It can be selected via the R/W Storage Mode in the LCD configuration Option Mode.

**Note**: If Read operation cannot be executed, please check the Read Lock option in the LCD configuration Option Mode.

## 4.1 R/W Storage Mode - Single READ function

When the R/W Storage Mode is selected to "01:Single" (this is done in the LCD configuration : Option Mode), the function Read or Write is executed immediately after pressing from or write key.

After pressing the READ key in any display mode, except Write mode and Option mode, the inverter's parameter configuration are read and saved into LCD digital operator EzSQ (Drive Programming) program will be transferred to the LCD digital operator automatically after parameter reading is finished. If the inverter supports EzSQ (Drive Programming) function, it returns to the previous display after read function is completed.

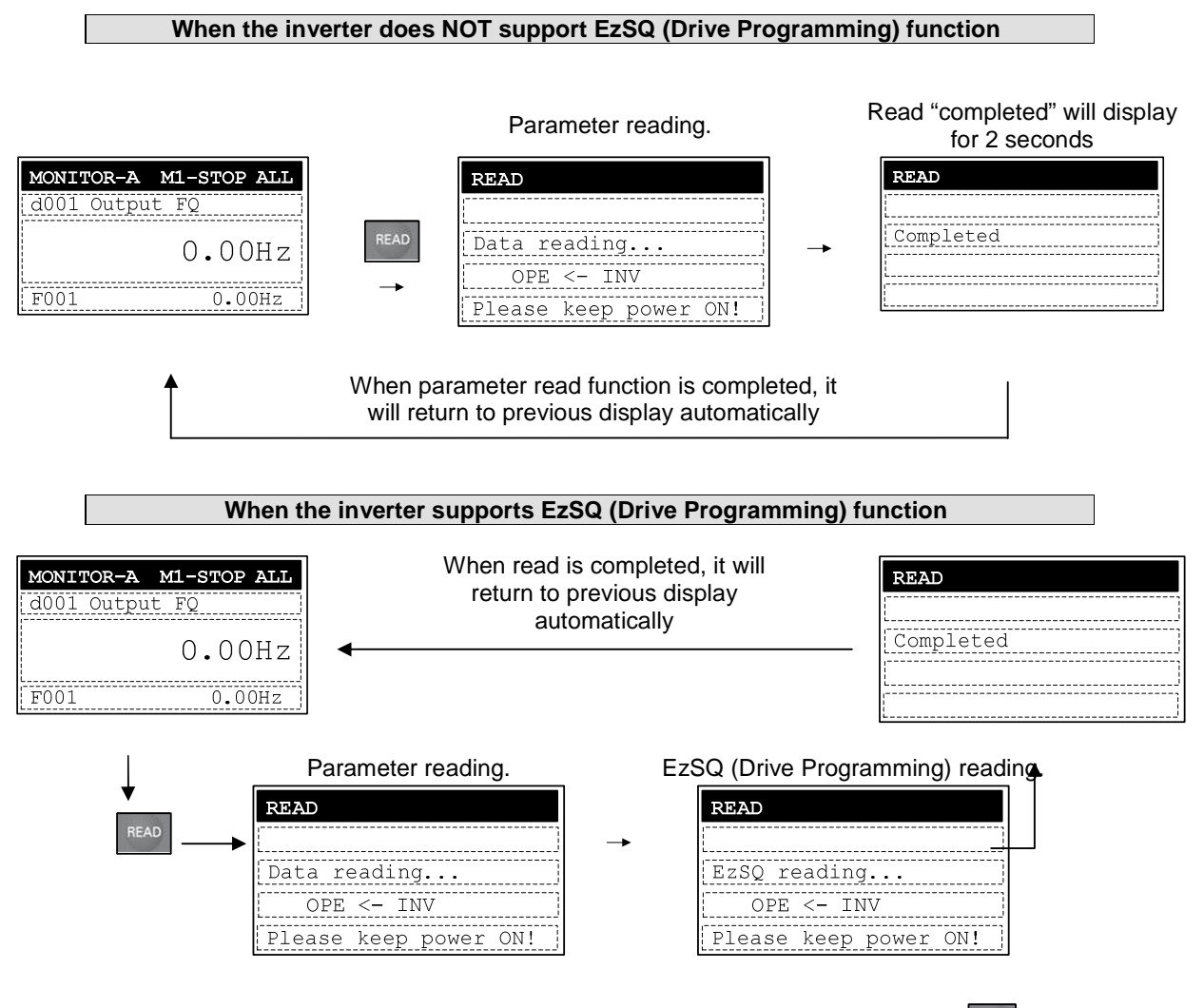

**NOTE:** All inverter parameters saved in LCD digital operator are overwritten after the key is pressed.

## 4.2 R/W Storage Mode - Single WRITE function

After pressing the water key in any display mode except Read mode and Option mode, the parameter settings stored in LCD digital operator are transferred to the inverter. If the inverter supports EzSQ (Drive Programming), it will be transferred to the inverter automatically after the parameter copy is finished. It will return to the previous display after write function is completed.

#### When the inverter does NOT support EzSQ (Drive Programming) function

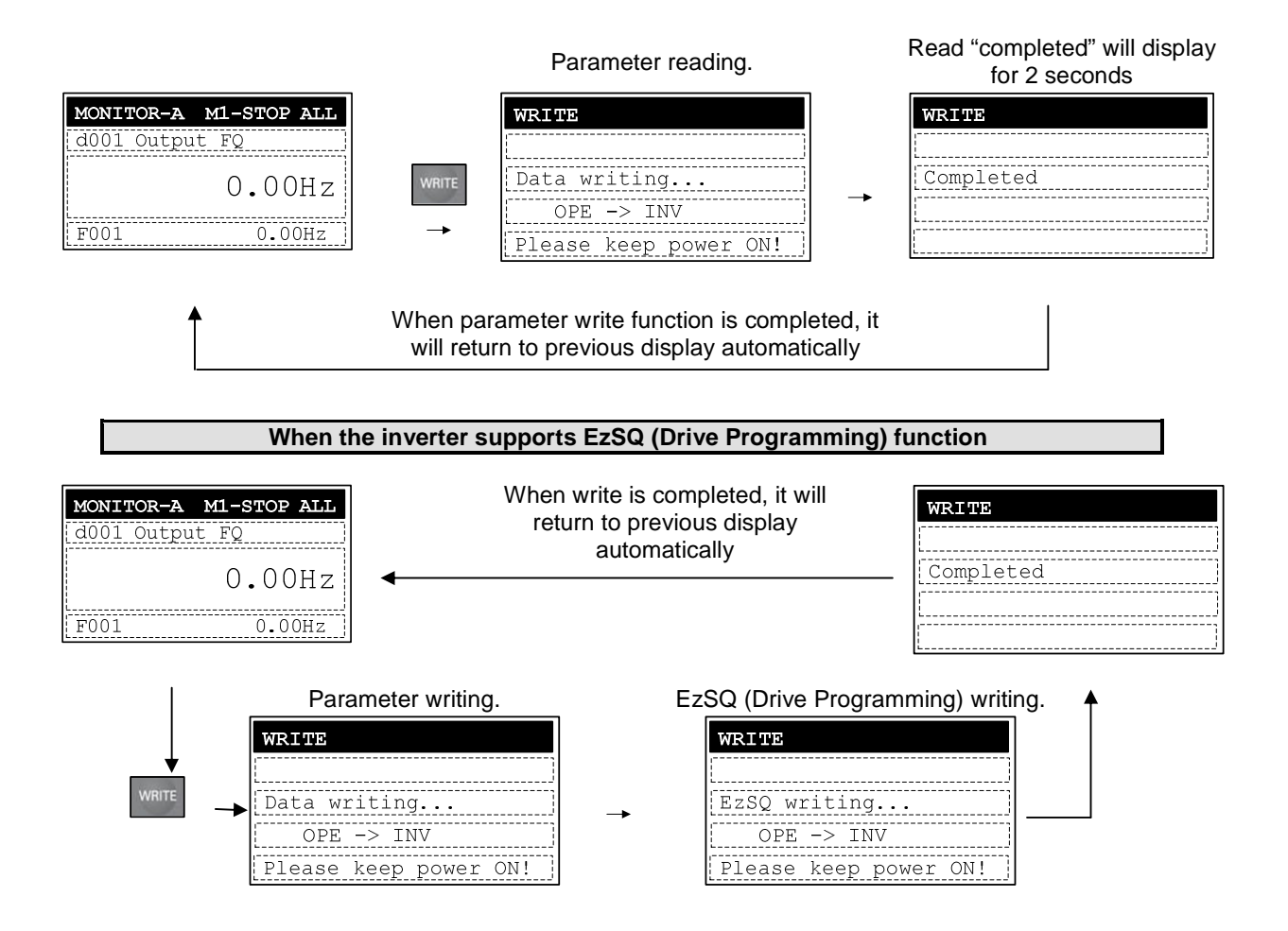

NOTE: Refer to chapter 4.6 for details.

17

## 4.3 R/W Storage Mode - Quad READ Function

When the R/W storage mode is selected to 02:Quad option, it will be possible to handle four sets of inverter parameters or read/write an EzSQ (Drive Programming) program independently. In this case, LCD digital operator can save four sets of inverter parameters, or one set of inverter parameters and one EzSQ (Drive Programming) program. Please note that one EzSQ (Drive Programming) program takes up three sets of inverter parameters, which are No.2, No.3 and No.4.

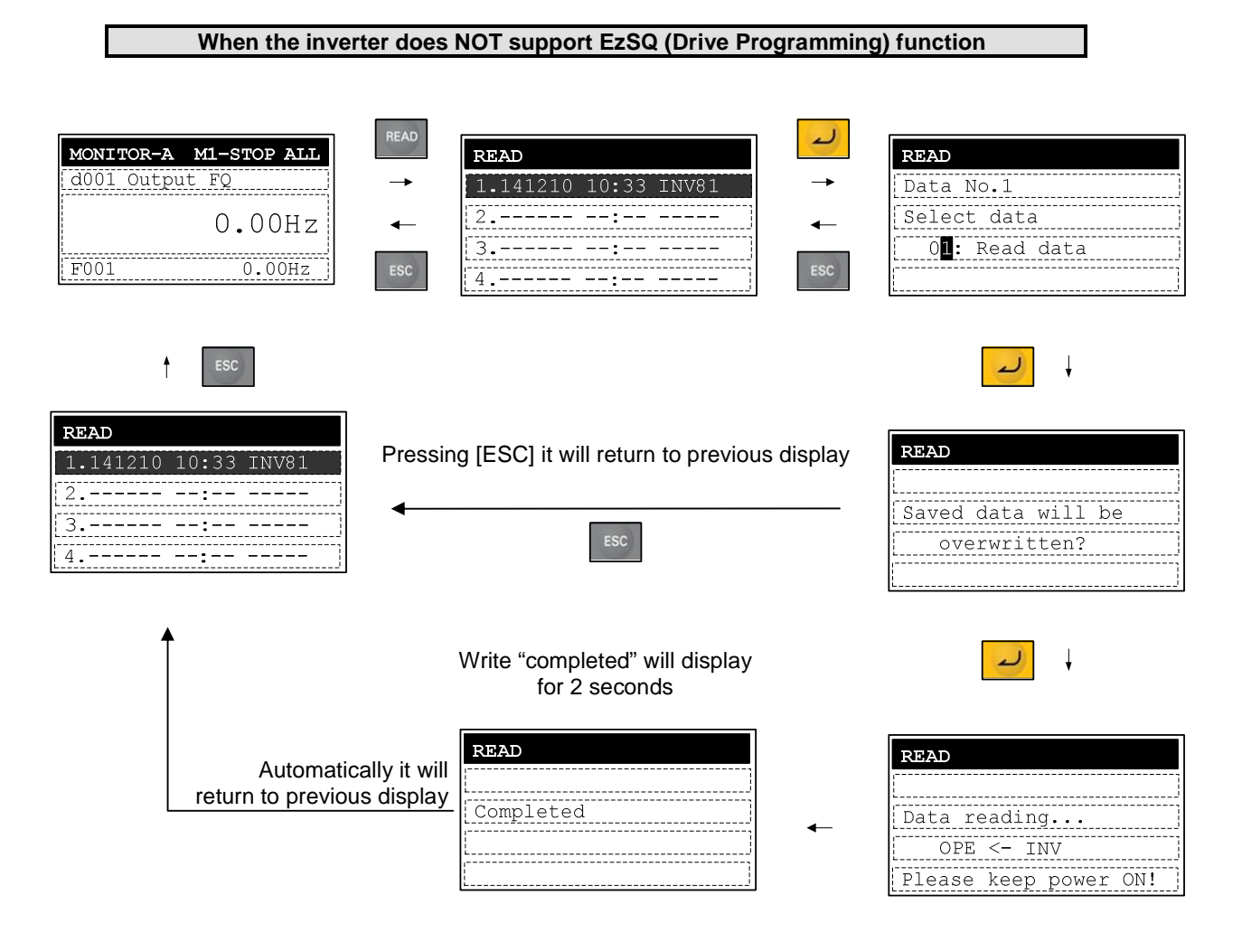

LCD Digital Operator When the inverter supports EzSQ (Drive Programming) function READ MONITOR-A M1-STOP ALL READ d001 Output FQ 1.141210 10:33 INV81 Data No.1 Select data 2. 0.00Hz 3. 01: Read data 0.00Hz F001 4. ~  $\checkmark$ . In any display mode except Write Mode and Option Mode, the read screen is displayed after pressing the Key. If there aren't parameters stored in LCD digital operator, it will show "-". READ Data No.1 • Use the | ∧ | or | ✓ | key to move the cursor up and down to select the Select data 2: Read data+EzSQ memory number where parameter setting will be stored. After pressing the key the Select data available are: 01: Read data 02: Read data+EzSQ 03: Verify data READ 04: Verify EzSQ 05: Cancel **NOTE:** only three selection items 01, 03 and 05 are displayed when memory Saved data will be No.2. No.3 or No.4 is selected. overwritten? • An overwritten confirming screen are displayed after the ~ key is pressed. To approve, press the 2 key, if not, press the key. ~ READ Data reading... OPE <- INV Please keep power ON! ŧ READ EzSQ reading... OPE <- INV Please keep power ON! • The Read "Completed" will be displayed for 2 seconds. ŧ · It returns to the Read Mode navigation layer automatically after the read READ function is completed. The read operation date and time and inverter type will be updated on the first line. • Lines No. 2, No. 3 and No. 4 will display "E" as showed in the right figure. Completed ŧ READ 1.141210 10:33 INV81 E. ---E.------:--

--:--

E.-----

#### 4.4 R/W Storage Mode – Quad VERIFY function

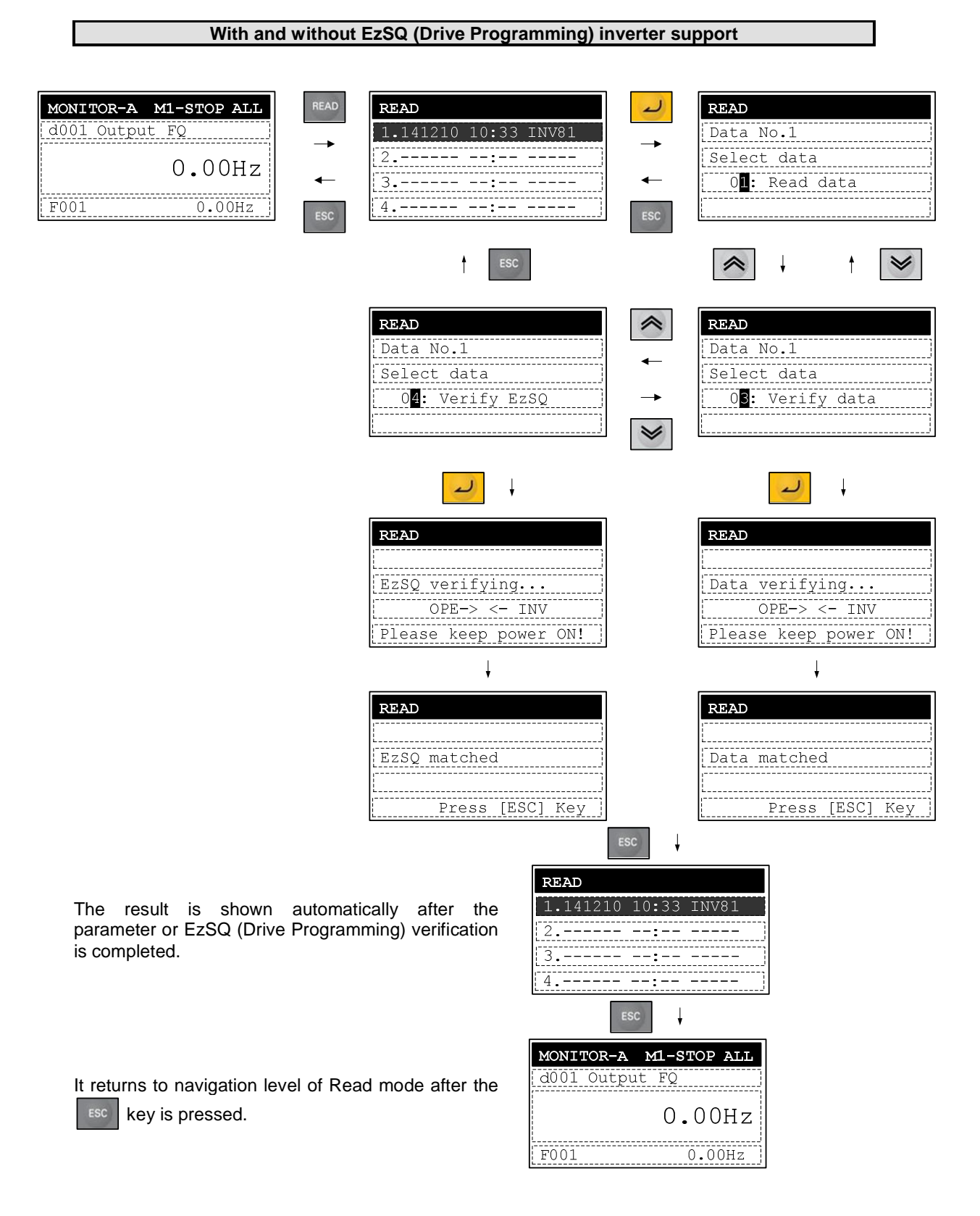

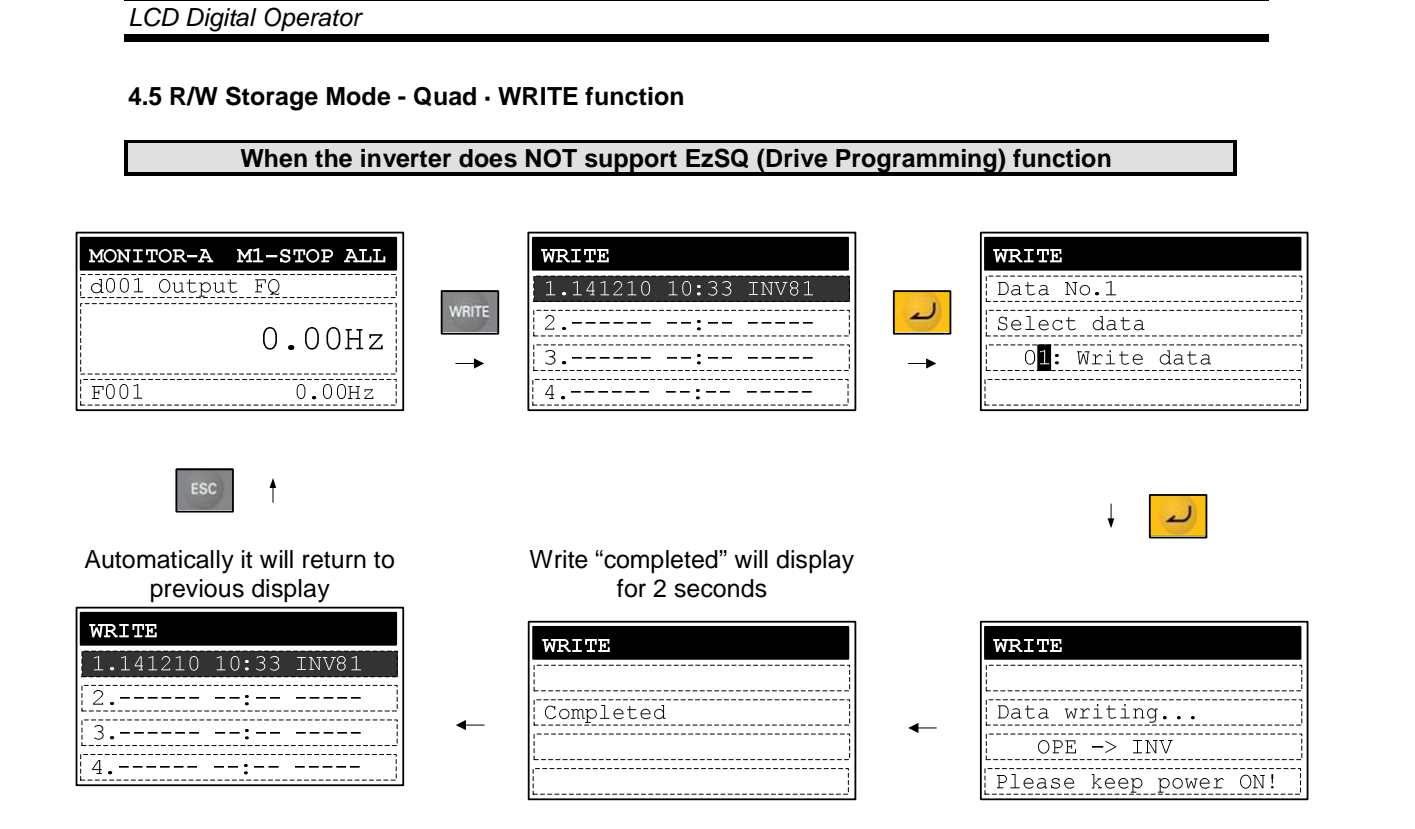

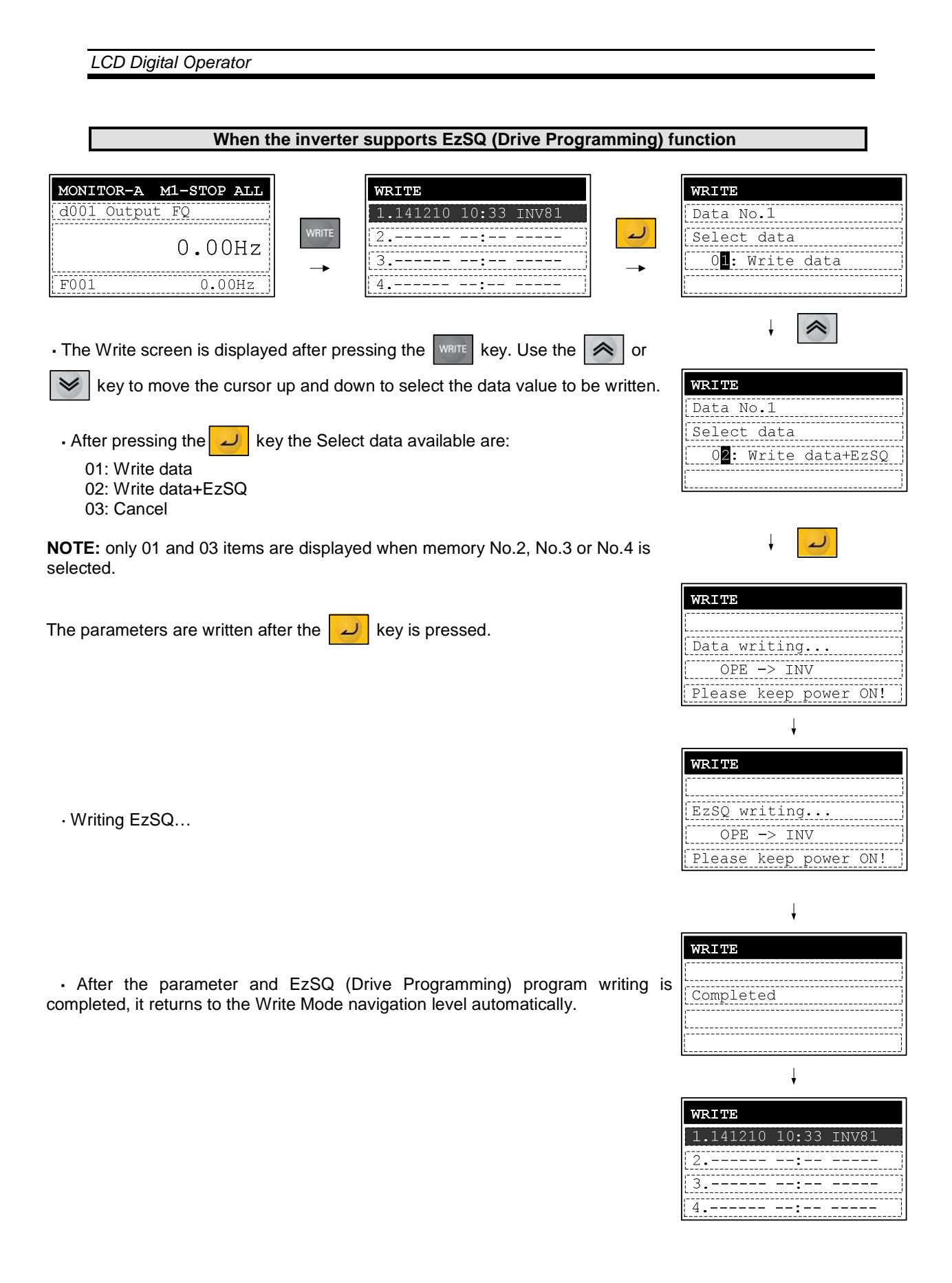

## 4.6 Operation condition of Read and Write function

Please note that the Read and Write functions are invalidated according to the inverter's state and setting as shown in the below table.

The operation condition of reading or verifying parameter

| State and setting of the inverter | Only parameter | Parameter+EzSQ (Drive<br>Programming) |
|-----------------------------------|----------------|---------------------------------------|
| Inverter is running, EzSQ (Drive  |                |                                       |
| Programming) is running, written  |                | $\checkmark$                          |
| unable                            |                |                                       |
| Soft locked (b031)                |                | $\checkmark$                          |
| Display is limited (b037)         |                |                                       |
| Password is being set             |                | Х                                     |
| Trip happened                     | $\checkmark$   | $\checkmark$                          |

The operation condition of writing parameter

| State and setting of inverter    | Only parameter | Parameter+EzSQ (Drive<br>Programming) |
|----------------------------------|----------------|---------------------------------------|
| Inverter is running, EzSQ (Drive |                |                                       |
| Programming) is running, written | Х              | Х                                     |
| unable                           |                |                                       |
| Soft locked (b031)               | Х              | Х                                     |
| Display is limited (b037)        | $\checkmark$   |                                       |
| Password is being set            |                | Х                                     |
| Trip happened                    | Х              | Х                                     |

## 5. Inverter setting concerning LCD Operator

The example below explains MX2 parameter settings concerning LCD digital operator.

| Code              | Function name                                 | Content                                                                                                    | Setting parameter                                                                                                    |
|-------------------|-----------------------------------------------|----------------------------------------------------------------------------------------------------|----------------------------------------------------------------------------------------------------|
| F001              | Output Frequency setting                      | You could set the frequency when the frequency instruction is done from the operator.                                                                                                    | Start Freq. ~ Max. Freq.                                                                                                    |
| A001              | Frequency source<br>setting                   | Select the frequency source.                                                                                                    | 00: Keypad Potentiometer<br>01: Terminal<br>02: Digital Operator<br>03: Modbus<br>04: Option Card<br>06: Pulse train input<br>07: EzSQ (Drive Programming)<br>10: Operation function result |
| A002              | Run command source setting                    | Select the run/stop command source.                                                                                                    | 01: Terminal<br>02: Digital Operator<br>03: Modbus<br>04: Option Card                                                                                                    |
| b031              | Software lock<br>mode selection               | This function prevents data changes.                                                                                                    | 00: Lock(SFT)<br>01: Only FQ(SFT)<br>02: Lock<br>03: Only FQ<br>10: RUN chg mode                                                                                                    |
| b037              | Function code<br>display restriction          | Parameter mode selection<br>displayed in the LCD digital<br>operator.                                                                                                    | 00: Full display<br>01: Function-specific display<br>02: User setting<br>03: Data comparison display<br>04: Basic display<br>05: Monitor display                                            |
| b038              | Initial-screen<br>selection                   | Select the start display.                                                                                                    | 000: Last modified parameter.<br>001~060: Display set<br>by d001~d060<br>201: F001 – Frequency Source                                                                                       |
| B166              | Data R/W<br>selection                         | Restrict the data read/write by LCD digital operator.                                                                                                    | 00: Read/Write OK<br>01: Protected                                                                                                    |
| b087              | Stop key selection                            | Enable/Disable the LCD Digital operator STOP key.                                                                                                    | 00: Enabling<br>01: Disabling<br>02: Disabling only stop                                                                                                    |
| b164              | Automatic<br>return to the<br>initial display | 10 minutes after the last key operation, the display will return to the initial parameter set by b038.                                                                                                    | 00: Enable<br>01: Disable                                                                                                    |
| C001<br>~<br>C007 | Intelligent Input<br>terminal function        | If it is set to 31(OPE) and the input is<br>turned on, the frequency instruction<br>and the run command source will be<br>set from the LCD digital operator.<br>If it is set to 51(F-TM) and the input<br>is turned on, the frequency<br>instruction and the run command | 31: OPE (Operator Control)<br>51: F-TM (Force Terminal Mode)                                                                                                    |
|                   |                                               | If it is set to 86(DISP) and the input is<br>turned on, it will show the display set<br>by parameter (b038).                                                                                                    | 86: DISP (Display limitation)                                                                                                    |

### 6. Error Message

Error Messages displayed on the screen are classified into inverter error and LCD digital operator errors. They appear on the screen as shown below.

(1) Inverter error message

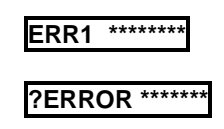

Note: For more details, please refer to the each inverter instruction manual.

(2) LCD digital operator error message

| Display                       | Cause                                                                                                    | Check item                                                                                                    | Action                                                                                                    | Resetting<br>Method         |
|-------------------------------|----------------------------------------------------------------------------------------------------|----------------------------------------------------------------------------------------------------|----------------------------------------------------------------------------------------------------|-----------------------------|
| COM<br>ERROR                  | <ul> <li>No signal is<br/>received from the<br/>inverter within 4<br/>sec.</li> </ul>                                                            | <ul> <li>Reset the inverter.</li> <li>Check Inverter type</li> <li>Check the connector for<br/>looseness/disconnection.</li> <li>Check the cable for break.</li> </ul> | <ul> <li>Avoid issuing the RESET<br/>signal continuously for<br/>more than 5 sec.</li> <li>Change to correct Inverter<br/>type.</li> <li>Replace the cable and the<br/>connector</li> </ul> |                             |
| INV in<br>RUN mode            | <ul> <li>The WRITE</li> <li>key is pressed</li> <li>while the inverter</li> <li>is running.</li> <li>Soft-lock is turned</li> <li>ON.</li> </ul> | <ul> <li>Check if the WRITE key<br/>is pressed while the<br/>inverter is running.</li> <li>Check if the WRITE key<br/>is pressed while soft-lock<br/>is ON.</li> </ul> | <ul> <li>The WRITE key should be pressed only while the inverter stops.</li> <li>Release the Soft-Lock (of the inverter).</li> </ul>                                                        | Press<br>STOP/<br>RESET key |
| INV in<br>TRIP<br>mode        | <ul> <li>WRITE key is<br/>pressed while<br/>inverter trips.</li> </ul>                                                                           | Check if the inverter trips.                                                                                                    | Reset the inverter from trip status.                                                                                                    |                             |
| INV Type<br>Un-match          | An attempt was<br>made writing<br>parameters between<br>different inverter<br>type.                                                              |                                                                                                    | <ul> <li>Writing is possible only<br/>between the same type<br/>inverters.</li> </ul>                                                                                                    |                             |
| Read lock<br>enabled          | <ul> <li>In case of display<br/>"READ LOCK".</li> </ul>                                                                                          |                                                                                                    | Release the Read Lock.                                                                                                    |                             |
| Data<br>Check<br>Sum<br>Error | EEPROM of LCD<br>digital operator is<br>overloaded. It<br>reaches the<br>EEPROM's Write<br>Limitation                                            |                                                                                                    | <ul> <li>If the same error appears after<br/>the power is supplied several<br/>times, the operator is defective.</li> </ul>                                                                 | Supply the                  |
| INV Check<br>Sum<br>Error     | The parameters in<br>LCD digital operator<br>and the parameters<br>written into the<br>inverter are<br>unmatched.                                |                                                                                                    | <ul> <li>If the same error appears<br/>several times, the inverter is<br/>defective. (NOTE 1)</li> </ul>                                                                                    | power again                 |

**NOTE 1:** It will happen sometimes when you try to write data into an inverter with different voltage class and capacity. (Please refer to each inverter instruction manual.)

## 7. Trouble shooting

For inverter trouble shooting, refer to the inverter instruction manual. In this section, the trouble shooting of the LCD digital operator will be described.

(1) No data appears on the screen

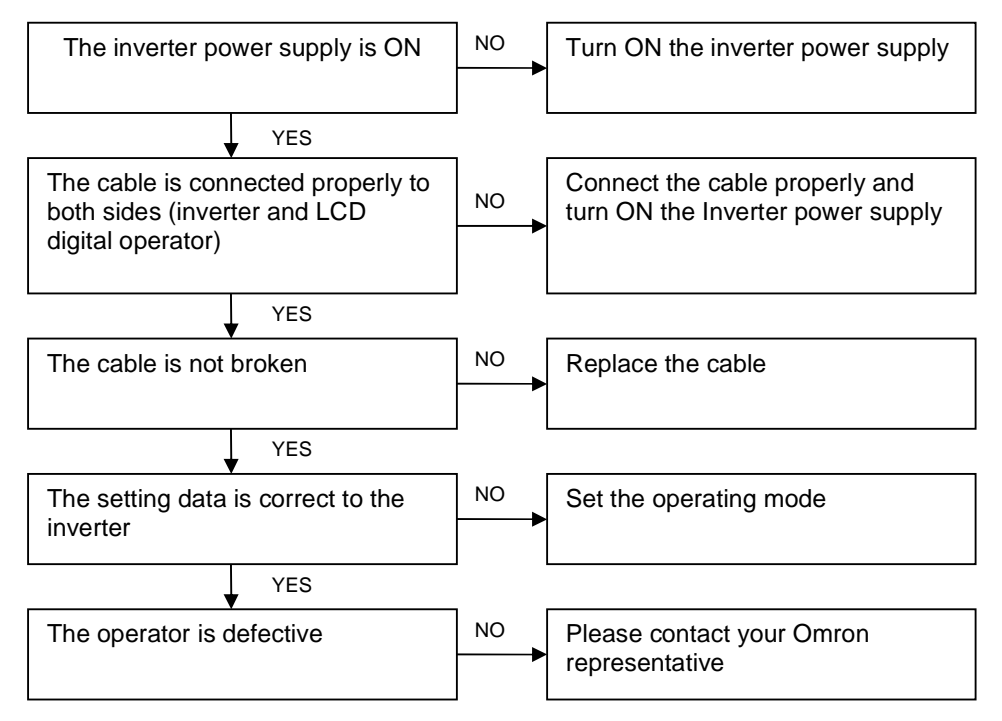

(2) Key operations are ignored

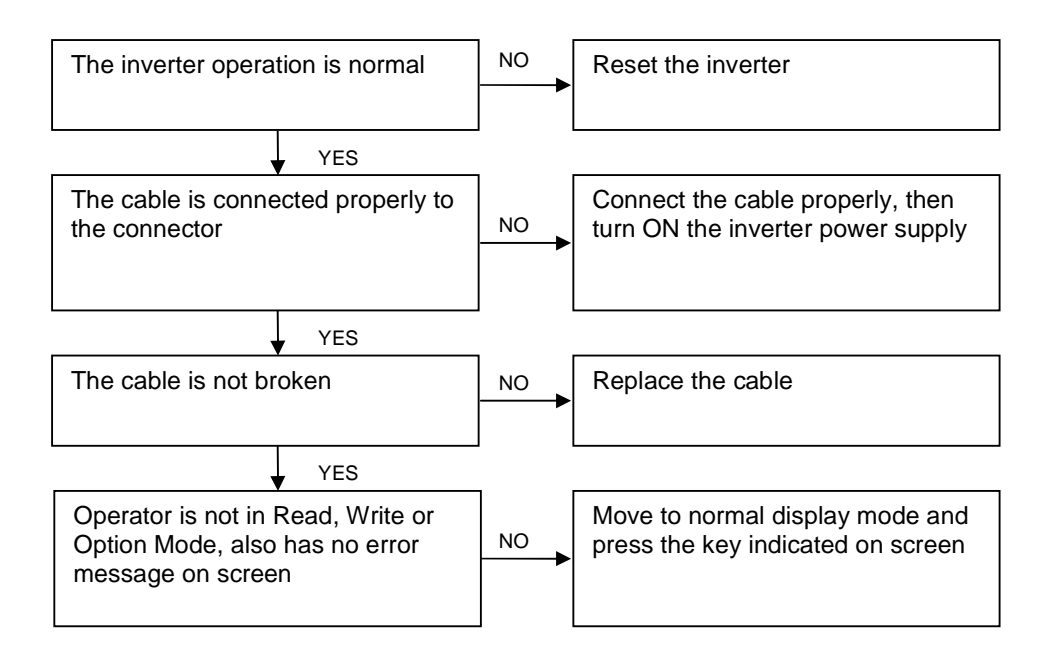

(3) If the operator screen becomes dark or characters cannot be identified, inductive noise may be entered from the cable. Separate LCD digital Operator cable more than 15cm from other cables. To reset the disturbed screen, turn ON any keys of LCD digital operator. If the same symptom appears again, turn OFF the inverter power supply or reset the terminal reset signal.

## 8. Specification

| Cracification        | Contonto                                           |
|----------------------|----------------------------------------------------|
| Specification        | Contents                                           |
| Model                | LCD digital operator                               |
| Display              | Digital display by LCD (132x64 dot)                |
| Language display     | 10 languages                                       |
| External dimensions  | 123(H) x 80(W) x 21(D)mm                           |
| Weight               | 0.1Kg                                              |
| Power supply voltage | 4.9 to 5.2 VDC                                     |
| Ambient temperature  | -10 to 50 degree C                                 |
| Humidity             | 20 to 90% RH (no dew condensation)                 |
| Store temperature    | -20 to 65 degree C                                 |
| Place to use         | 1000m or less in height (at a place with no        |
|                      | corrosion gas and dust)                            |
| Transmission method  | RJ45 (RS-422)                                      |
| Transmission rate    | 19.2Kbps/4800bps(switching)                        |
| Resin color          | Black (Color nº: BK2D115)                          |
| Seat color           | Black                                              |
| Read frequency       | 100.000 times                                      |
| Othere               | Built-in real time clock                           |
|                      | Backup time (Including power off status            |
| Ottlers              | time):About 4 years@25 degree C                    |
|                      | Built-in battery: Coin type lithium battery CR1220 |

#### 9. Battery exchange

There is a real time clock IC built-in. The power is supplied by a battery when outside power supply is turned off. When the battery comes to its life, the clock IC does not renew the time when power supply of LCD digital operator is turned off.

The clock date stored in the IC will be reset to a default value January 1, 2001 when power supply of LCD digital operator is turned on. Thus, the time of Trip mode, Read mode and Write mode cannot be displayed correctly unless the time is set properly in Option mode after power supply of LCD digital operator is turned on. However, there is no special bad influence for operating except displaying proper time.

When exchanging the battery, please disassemble the case by removing four screws backside of the operator. The plus pole of the battery (flat one) must be installed. Please take out the old battery using a thin minus driver, and be careful not to damage PCB and any part on the PCB.

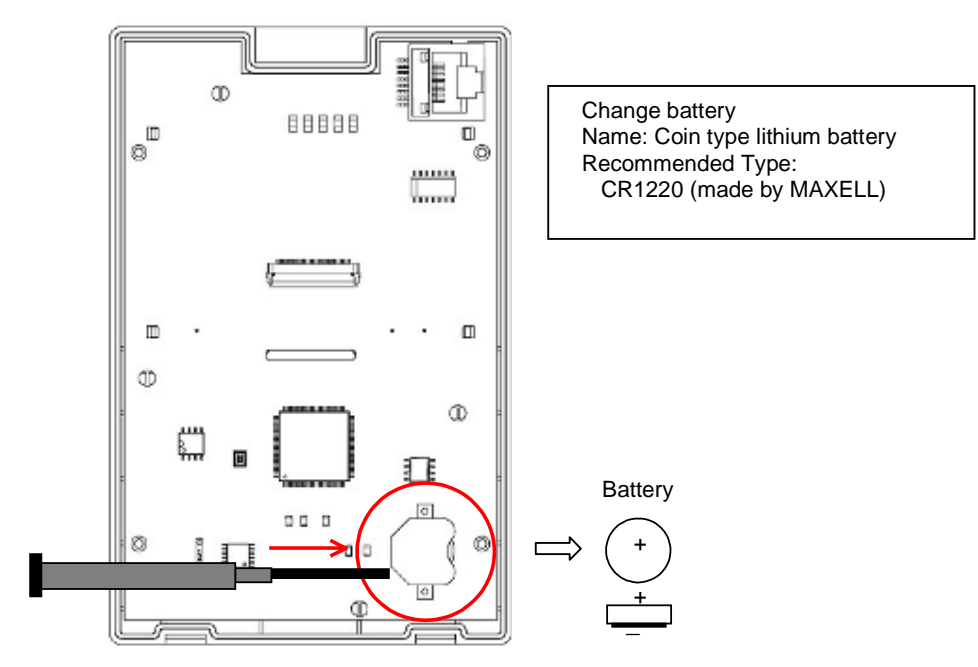

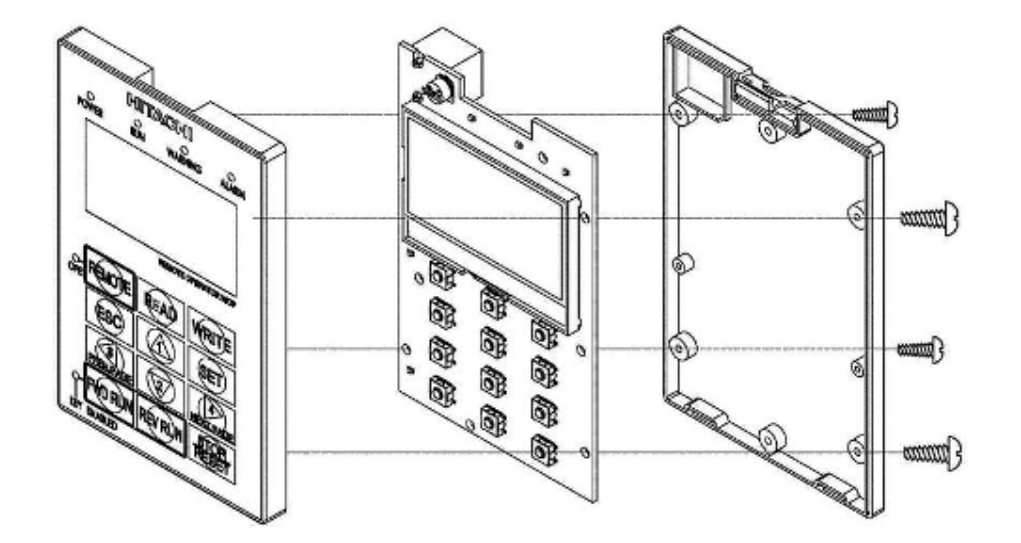